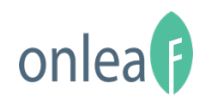

# Quick Guide for Leave Administrator

2019 (c) AfterOffice.com. All rights reserved.

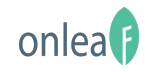

# Contents

- 3. Welcome Note
- 4. Configure Leave Types
- 5. Configure Working Hours
- 6. Configure Holidays
- 9. Configure Departments
- 10. Configure Leave Policies
- 11. Configure Acceptance Flow
- 12. Create Users

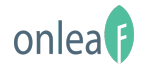

## Welcome Note

Welcome to OnLeaf Quick Guide for Leave Administrator. In this guide, you will discover how to customize your leave policies and approval settings in just a few steps.

To access to OnLeaf, go to (1) BizApp -> (2) OnLeaf.

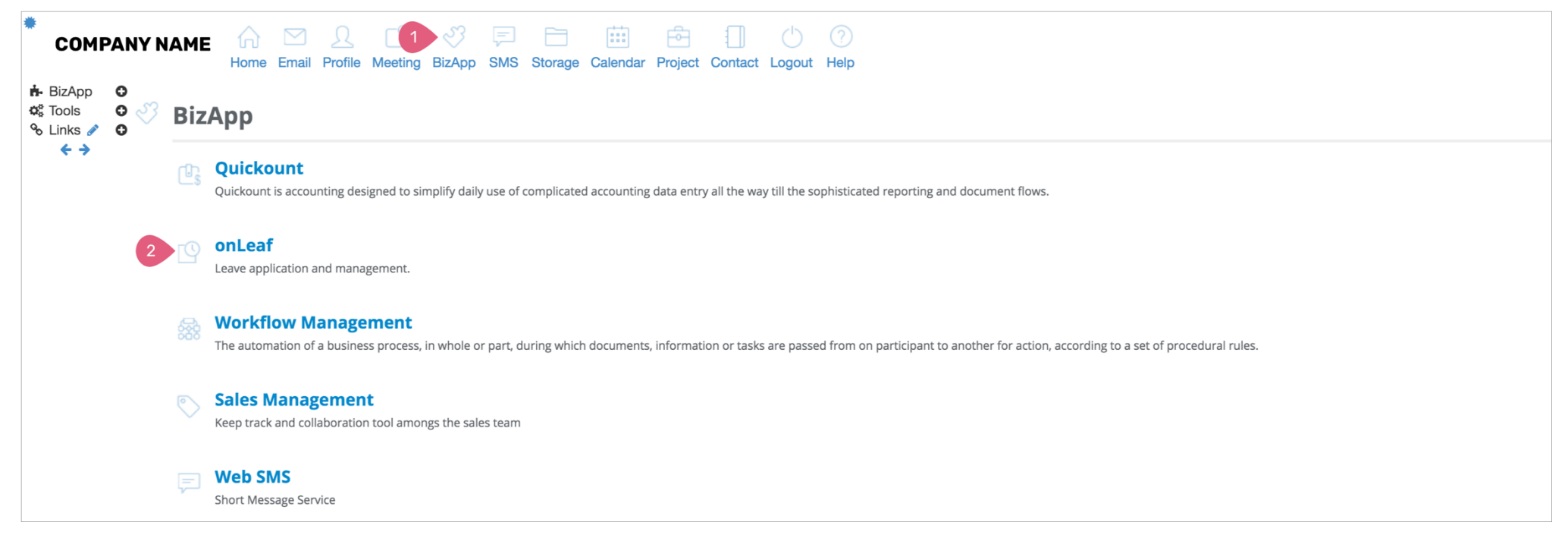

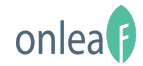

# **Configure Leave Types**

There are two leave types pre-created in OnLeaf by default: Annual Leave and Sick Leave. You can create additional customized leave types in the **Leave Types** setting, which can then be assigned to your employees later on. In the following guide, we will create a customized leave type: Bereavement Leave.

| on     | ılea (†                                                    |            |             |           |                        |               |  |
|--------|------------------------------------------------------------|------------|-------------|-----------|------------------------|---------------|--|
| Dasł   | nboard Requests                                            | Acceptance | Entitlement | Employees | Reports Configurations |               |  |
| COI    | NFIGURATIO                                                 | NS L       | eave Type   | 2S        |                        |               |  |
| 2 Leav | Leave Types                                                |            | 3 Add New   |           |                        |               |  |
| Leav   | Leave Policies<br>Working Hours<br>Holidays<br>Departments |            | Leave Type  |           | Color Code             | Action        |  |
| Work   |                                                            |            | Annual      |           | •                      | Edit   Delete |  |
| Holic  |                                                            |            | Sick        |           | •                      | Edit   Delete |  |
| Depa   |                                                            |            |             |           |                        |               |  |

| CONFIGURATIONS   | Add New Leave Type |
|------------------|--------------------|
| Leave Types      | Sava Carrel        |
| Leave Policies   |                    |
| Working Hours    | Name *             |
| Holidays         |                    |
| Departments      | 5 #474747          |
| Acceptance Flow  |                    |
| Leave renewal    |                    |
| General Settings |                    |

1. Go to **Configuration**.

- 2. Select Leave Types.
- 3. Click [Add New].
- 4. Key in the name for the leave.
- 5. Select a color code that represents this leave type.
- 6. Click [Save] to save the new leave type.

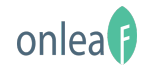

# **Configure Working Hours**

The **Working Hours** setting is used to define the working days of your employees, so that when they apply leave on a non-working day, it won't be deducted from their leave entitlement. For example, the working days for a Kuala Lumpur-based office is Monday to Friday, while Johor offices work from Sunday to Thursday. A permanent staff may work for five days in a week; but a contract staff might not. These can all be defined in this setting.

|   | onlea()                   |                             |                        |               |
|---|---------------------------|-----------------------------|------------------------|---------------|
|   | Dashboard Requests Accept | tance Entitlement Employees | Reports Configurations |               |
|   | CONFIGURATIONS            | Working Hours               |                        |               |
|   | Leave Types               | 3 Add New                   |                        |               |
|   | Leave Policies            | Working Hour Name           | Total Working Hours    | Action        |
| 2 | Working Hours             | Full Time                   | 40                     | Edit   Delete |
|   | Holidays                  |                             |                        |               |

| CONFIGURATIONS   | Add New          | Working (      | Grid         |            |            |          |         |       |
|------------------|------------------|----------------|--------------|------------|------------|----------|---------|-------|
| Leave Types      | Save Can         | cel            |              |            |            |          |         |       |
| Leave Policies   | Name *           |                |              |            |            |          |         |       |
| Working Hours    | 4 Full Time - Jo | hor Branch     |              |            |            |          |         |       |
| Holidays         | Dav              | Is working day | Allow brook  | Work from  | Brook from | Proak to | Work to | Total |
| Departments      | Day              | is working day | Allow break  | WORK IFOIN | Break from | Break to | WORK LO | nours |
| Acceptance Flow  | Monday           |                | $\checkmark$ | 09:00      | 13:00      | 14:00    | 18:00   | 0     |
| Leave renewal    | 5 Tuesday        |                |              | 08:00      | 12:00      | 13:00    | 17:00   | 08:00 |
| General Settings | Wednesday        |                | •            | 08:00      | 12:00      | 13:00    | 17:00   | 08:00 |
|                  | Thursday         |                |              | 08:00      | 12:00      | 13:00    | 17:00   | 08:00 |
|                  | Friday           | ۷              |              | 08:00      | 12:00      | 13:00    | 17:00   | 08:00 |
|                  | Saturday         | ۷              |              | 08:00      | 12:00      | 13:00    | 17:00   | 08:00 |
|                  | Sunday           |                | $\checkmark$ | 09:00      | 13:00      | 14:00    | 18:00   | 0     |

#### 1. Go to **Configuration**.

- 2. Select Working Hours.
- 3. Click [Add New].
- 4. Enter a name for the new working hours.
- 5. Select the working day and its work and break time.
- 6. Click [Save] to save the new leave type.

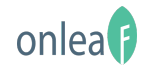

# **Configure Holidays**

If you have multiple branches across different states or countries, which may observe and follow different set of holidays, you can add additional holiday calendars in OnLeaf, and then apply them on different employees via different leave policies. OnLeaf holiday calendar is pre-set with national holidays in Malaysia (not including individual holidays in all states).

The guide below shows an example of adding a holiday calendar for the Johor state.

| onlea()                     |                                              |            |               |
|-----------------------------|----------------------------------------------|------------|---------------|
| Dashboard Requests Acceptar | nce Entitlement Employees Reports 1 Config   | gurations  |               |
| CONFIGURATIONS              | Holidays                                     |            |               |
| Leave Types                 | Calendar: Default Add New Import From System | n          |               |
| Leave Policies              |                                              |            |               |
| Working Hours               | Deraurt                                      |            |               |
| 2 Holidays                  | 4 Manage                                     | Date       | Action        |
| Departments                 | New Year                                     | 2019-01-01 | Edit   Delete |
|                             | Chinese New Year                             | 2019-01-28 | Edit   Delete |
| Acceptance Flow             | Chinese New Year 2nd Day                     | 2019-01-29 | Edit   Delete |
| Leave renewal               | Labour Day                                   | 2019-05-01 | Edit   Delete |
| General Settings            | Wesak Day                                    | 2019-05-10 | Edit   Delete |
|                             | Agong's Birthday                             | 2019-06-03 | Edit I Delete |

- 1. Go to Configuration.
- 2. Select Holidays.
- 3. Click on Calendar: Default.
- 4. Then, select [Manage].
- 5. On Calendars, click [Add New].

| ( | CONFIGURATIONS | Calendars     |                      |  |
|---|----------------|---------------|----------------------|--|
|   | Leave Types    | Add Now       |                      |  |
|   | Leave Policies | Calendar Name | Action               |  |
|   | Working Hours  | Default       | View   Edit   Delete |  |
|   | Holidays       |               |                      |  |

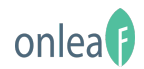

| Calendar |  |  |  |  |
|----------|--|--|--|--|
| ral      |  |  |  |  |
|          |  |  |  |  |
| Name *   |  |  |  |  |
| 2019     |  |  |  |  |
|          |  |  |  |  |
|          |  |  |  |  |
|          |  |  |  |  |

| CONFIGURATIONS | Calendars          |                      |
|----------------|--------------------|----------------------|
| Leave Types    | Add New            |                      |
| Leave Policies | Calendar Name      | Action               |
| Working Hours  | Default            | View   Edit   Delete |
| Holidays       | Johor Holiday 2019 | View   Edit   Delete |

| CONFIGURATIONS | Holidays                                                                       |
|----------------|--------------------------------------------------------------------------------|
| Leave Types    | - Calendar: Johor Holiday 20 2 Add New Import From System 10                   |
| Leave Policies | - calcidar joint rollady core and real import roll system a to                 |
| Working Hours  | 2019 \$                                                                        |
| Holidays       | lt seems you haven't added any holidays to "Default" calendar in year 2019 yet |

#### Quick Guide for Leave Administrator

6. Enter a name for the new holiday calendar,

7. Click [Save] to create the holiday calendar.

8. Back to the calendar list, click the **[View]** icon of the newly created holiday calendar.

9. Then, click [Add New] to add a holiday, or

10. Click **[Import From System]** if you want to directly import the default list of holidays of a state.

Please look at the next section to see how you can add a new holiday and import list of holidays to your OnLeaf.

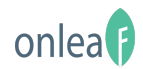

| CONFIGURATIONS  | Add New Holiday |
|-----------------|-----------------|
| Leave Types     | 3 Sava Cancel   |
| Leave Policies  |                 |
| Working Hours   | Name *          |
| Holidays        | Date *          |
| Departments     | 2 2019-03-23    |
| Acceptance Flow |                 |

| CONFIGURATIONS   | Import holidays from system                                      |            |
|------------------|------------------------------------------------------------------|------------|
| Leave Types      | 3 Import Cancel                                                  |            |
| Leave Policies   | Cancer                                                           |            |
| Working Hours    | Country holidays Year<br>Malaysia Public Holiday- Johor + 2019 + |            |
| Holidays         | 2 Z Name of Holiday                                              | Date       |
| Departments      | 🛛 Thaipusam                                                      | 2019-02-09 |
| Acceptance Flow  | Sultan of Johor's Birthday                                       | 2019-03-23 |
| Leave renewal    | Awal Ramadhan                                                    | 2019-05-27 |
| General Settings | Hari Hol Almarhum Sultan Iskandar                                | 2019-10-26 |

### Quick Guide for Leave Administrator

### Add New Holiday:

1. For adding a new holiday, enter the holiday name.

2. Select the date of the holiday.

3. Click [Save].

### Import Holiday From System:

1. For importing holidays, select a holiday list from the drop down menu.

2. Select the holidays that you wish to import.

3. Then, click [Import].

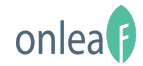

# **Configure Departments**

You can define your organization's departments in OnLeaf. By default, there are several departments pre-defined in the system. You can add more in the **Departments** section as you preferred.

|   | onlea()                      |                   |                                                                                                    |                  |
|---|------------------------------|-------------------|----------------------------------------------------------------------------------------------------|------------------|
|   | Dashboard Requests Acceptanc | ce Entitlement    | Employees Reports Configurations                                                                                                |                  |
|   | CONFIGURATIONS               | Departme          | ents                                                                                                    |                  |
|   | Leave Types                  | 3 Add New         |                                                                                                    |                  |
|   | Leave Policies               | Name              | Description                                                                                                    | Action           |
|   | Working Hours                | Accounting &      | The department that provides financial record keeping of transactions involving monetary                                        | Edit             |
|   | Holidays                     | Finance           | inflows and outflows and prepares financial statements.                                                                         | Delete           |
| 2 | Departments                  | Human<br>Resource | The department that deals with recruitment, training, health and safety and pay negotiations<br>with employees.                 | Edit  <br>Delete |
|   | Acceptance Flow              | Production        | The department that is responsible for production planning and scheduling, product quality<br>management and inventory control. | Edit  <br>Delete |

| CONFIGURATIONS  | Add New Department                                                                                    |
|-----------------|----------------------------------------------------------------------------------------------------|
| Leave Types     | 6 Save Cancel                                                                                         |
| Leave Policies  |                                                                                                    |
| Working Hours   | Name *                                                                                                |
| Holidays        | 4 Administration                                                                                      |
| Departments     | Description                                                                                           |
| Acceptance Flow | The department performs management activities and ensures the emicient performance of an departments. |
| Leave renewal   |                                                                                                    |
|                 |                                                                                                    |

1. Go to **Configuration**.

- 2. Select **Departments**.
- 3. Click [Add New].
- 4. Enter the department name.
- 5. This is an optional step, key in the description of the department.
- 6. Click [Save].

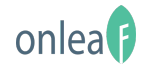

# **Configure Leave Policies**

**Leave Policies** are defined based on leave types, entitlement, working hours and holiday calendars. You can use different leave policies for different branches, different departments, or permanent/contract/senior/junior staffs. In the example below, we will create a leave policy for senior executives that have worked for more than 5 years in the company, who are entitled to more annual leave than their junior staffs.

|   | onlea()                   |                                                    |               |
|---|---------------------------|----------------------------------------------------|---------------|
|   | Dashboard Requests Accept | nce Entitlement Employees Reports 1 Configurations |               |
|   | CONFIGURATIONS            | Leave Policies                                     |               |
|   | Leave Types               | 3 Add New                                          |               |
| 2 | Leave Policies            | Leave Policy Name                                  | Action        |
|   | Working Hours             | Standard Leave Policy                              | Edit   Delete |
|   | Holidays                  |                                                    |               |

| ONFIGURATIONS A                 | .dd Ne                                     | w Leave Pol          | ісу                         |                           |  |
|---------------------------------|--------------------------------------------|----------------------|-----------------------------|---------------------------|--|
| Leave Types                     | Savo                                       | ancel                |                             |                           |  |
| Leave Policies                  | Jave                                       | Lancer               |                             |                           |  |
| Working Hours                   | Leave Policy Name *                        |                      |                             |                           |  |
| Holidays                        | 4 Leave Policy for Senior Exec (> 5 years) |                      |                             |                           |  |
| Departments                     | Description                                |                      |                             |                           |  |
| Acceptance Flow                 |                                            |                      |                             |                           |  |
| Leave renewal                   |                                            |                      |                             |                           |  |
| General Settings Working Hour * |                                            |                      |                             |                           |  |
| 5                               | 5 Full Time - Johor Branch                 |                      |                             | \$                        |  |
|                                 | Holiday cale                               | ndar(s) *            |                             |                           |  |
| 6 Default × J                   |                                            | Johor-Holiday-2019 × | Click here add at least one | holiday calendar          |  |
|                                 | Leave Types                                |                      |                             |                           |  |
|                                 |                                            | Leave type           |                             | Yearly Entitlement (days) |  |
| 7                               | 2                                          | Annual               | 8                           | 20                        |  |
|                                 |                                            | Bereavement          |                             | 5                         |  |
| c                               | 2                                          |                      |                             |                           |  |

#### 1. Go to **Configuration**.

2. Select Leave Policies.

#### 3. Click [Add New].

- 4. Provide a name for the leave policy.
- 5. Select a working hour.
- 6. Select a holiday calendar (you can select more than one holiday calendar for this field).
- 7. Choose which leave types to be applied to this policy.
- 8. Then, enter how many days the leave is given to the employee yearly.
- 9. Click [Save] to save the leave policy.

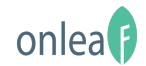

## **Configure Acceptance Flow**

The **Acceptance Flow** is used to define the approving officers, or managers in a certain department, who have the authority to approve or reject leave applications, at one or more levels. In this guide, we are creating an acceptance flow for Team A of Sales Department, where Alice is the Team Leader (first-level approving officer) and James is the Sales Manager (second-level approving officer).

| onlea()                  |                            |                   |                | vikki         |
|--------------------------|----------------------------|-------------------|----------------|---------------|
| Dashboard Requests Accep | ance Entitlement Employees | Reports 1 Configu | rations        |               |
| CONFIGURATIONS           | Acceptance Flow            |                   |                |               |
| Leave Types              | 3 Add New                  |                   |                |               |
| Leave Policies           | Flow Name                  | Steps count       | Managers count | Action        |
| Working Hours            | Basic Acceptance Flow      | 1                 | 1              | Edit   Delete |
| Holidays                 |                            |                   |                |               |
| Departments              |                            |                   |                |               |
| 2 Acceptance Flow        |                            |                   |                |               |

| Save Cancel Acceptance flow name * Acceptance Flow for Team A of Sales Department |                                                                                                  |
|-----------------------------------------------------------------------------------|--------------------------------------------------------------------------------------------------|
| Acceptance flow name * Acceptance Flow for Team A of Sales Department             |                                                                                                  |
| Acceptance flow name * Acceptance Flow for Team A of Sales Department             |                                                                                                  |
| Acceptance now for reality of sales Department                                    |                                                                                                  |
| List of approximate) +                                                            |                                                                                                  |
| List of approver(s) *                                                             | 6 C Add row                                                                                      |
| # Approvers                                                                       | Action                                                                                           |
| 1 Slaice × Choose an employee                                                     | X                                                                                                |
| 2 iames X Choose an employee                                                      | ×                                                                                                |
|                                                                                   | List of approver(s) *  # Approvers  1 5 alice × Choose an employee  2 james × Choose an employee |

#### 1. Go to **Configuration**.

#### 2. Select Acceptance Flow.

#### 3. Click [Add New].

#### 4. Enter a name for the new acceptance flow.

5. Choose one or more approvers on the level of acceptance. For example, Alice is on the first level, and James is on the second level. This implies that when an employee (who is assigned with this acceptance flow) applies for a leave, Alice will be the first one to be notified and approve the leave, then only followed by James.

6. You can click **[Add Row]** to add more levels to the flow.

#### 7. Click [Save] once you are done.

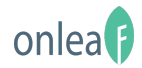

# **Create Users**

Pre-requisite: Before you create a profile for your employee at OnLeaf, be sure to have them created in the Virtual Office's Account List. For more information, please refer to: <u>https://afteroffice.com/onleaf/guide/create-vo-user/</u>

At OnLeaf, you can manage your users in the **Employees** module. In order for your employee to start using OnLeaf, you need to create a profile for him/her in OnLeaf.

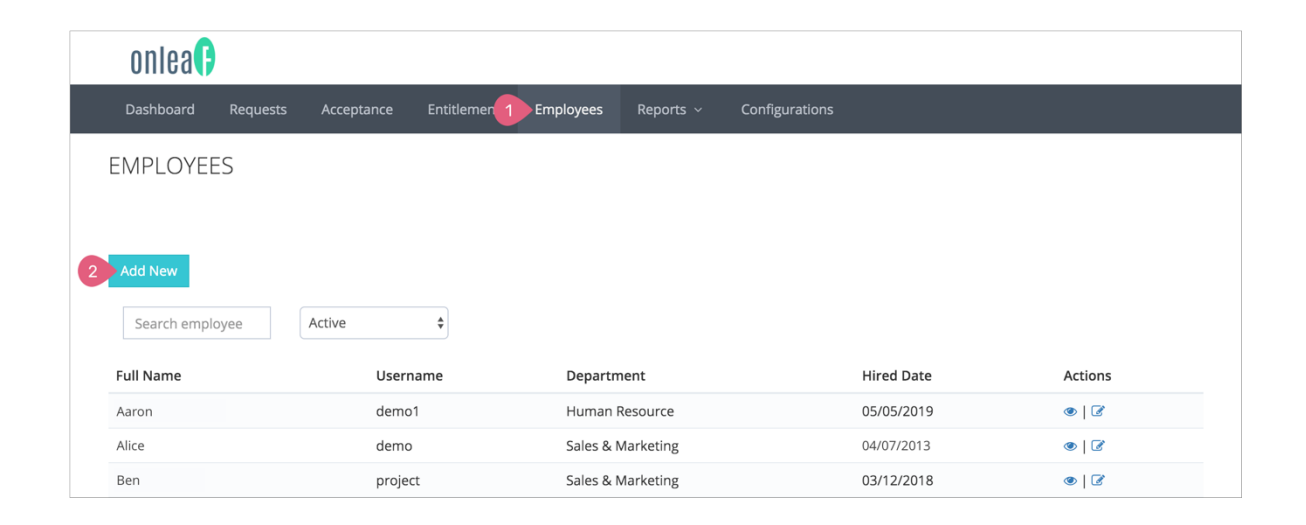

1. Go to **Employees**.

2. Click [Add New].

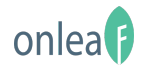

| Basic                                          | Additional | How it Works                                                   |
|------------------------------------------------|------------|----------------------------------------------------------------|
| Jsername *                                     |            | To learn more about each configuration fie<br>please click : ? |
| adam                                           |            | <b></b>                                                        |
| -ull name *                                    |            |                                                                |
| Adam                                           |            |                                                                |
| Email address *                                |            |                                                                |
| adam@lookafter.com                             |            |                                                                |
| Is admin?                                      |            |                                                                |
| Allow employee to access OnLeaf as admin       |            |                                                                |
| Status                                         |            |                                                                |
| Active                                         |            | \$                                                             |
| Employment Information                         |            |                                                                |
| Department *                                   |            |                                                                |
| Sales & Marketing                              |            | Å.                                                             |
| Hired date *                                   |            |                                                                |
| • 15.01.2013                                   |            |                                                                |
| ob title                                       |            |                                                                |
|                                                |            |                                                                |
| mployee ID                                     |            |                                                                |
|                                                |            |                                                                |
| Salary                                         | A vor      | <b>A</b>                                                       |
| WITK                                           | ¥ year     | v                                                              |
| Leave Information                              |            |                                                                |
| Leave policy *                                 |            |                                                                |
| Leave Folicy for Senior Exec (> 5 years)       |            | <b>•</b>                                                       |
| Acceptance flow *                              |            |                                                                |
| Acceptance now for reality of sales bepartment |            | •                                                              |
| Remarks                                        |            |                                                                |
|                                                |            |                                                                |
|                                                |            |                                                                |

- 3. Select the VO username of the employee.
- 4. Select a department for the employee.
- 5. Choose the hired date of the employee.
- 6. Select a leave policy for the employee.
- 7. Select an acceptance flow for the employee.

8. You can enter other details about the employee on other fields. Once done, click **[Save]** to create the employee profile.

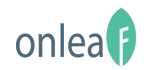

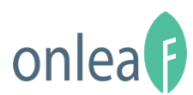

•

### AfterOffice.com Sdn Bhd

https://afteroffice.com/onleaf/

If you have any enquiries, please feel free to drop us a message at <a href="mailto:support@afteroffice.com">support@afteroffice.com</a>